## CAPILANO UNIVERSITY

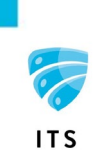

## **CIRA/Beauceron Security Awareness Training for CapU Employees**

1. You will receive an email to your CapU inbox from *Beauceron Security* indicating you have a new course assigned.

| Beauceron Security <noreply@beaucer< th=""><th>onsecurity.com&gt;</th></noreply@beaucer<>     | onsecurity.com>                                                                                                    |
|-----------------------------------------------------------------------------------------------|----------------------------------------------------------------------------------------------------|
| New Course Assigned                                                                           |                                                                                                    |
| varded this message on 11/30/2020 11:07 PM.<br>re problems with how this message is displayed | d, click here to view it in a web browser.                                                                                                    |
|                                                                                               | New Course Assigned                                                                                                    |
|                                                                                               | <del>italy</del> ,                                                                                                    |
|                                                                                               | You have been assigned a new course: COVID-19 Cyber Threats.                                                                                                    |
|                                                                                               | Please login to your D-Zone Cyber Awareness Training Dashboard<br>at <u>https://capilanou.cyberaware.d-zone.ca/login</u> and access the course under the<br>"Education and Learning" section at your earliest convenience. |
|                                                                                               | Sincerely,<br>CIRA                                                                                                    |
|                                                                                               | <b>~</b>                                                                                                    |
| L                                                                                             | *6                                                                                                    |

- 2. Within the email, you have *two options* to access the training through the direct link or by going to the CIRA dashboard.
- Upon selecting the desired option as outlined below, you may be required to authenticate if you
  have not already done so if you are prompted to authenticate, you will use your usual CapU
  credentials.

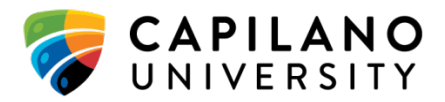

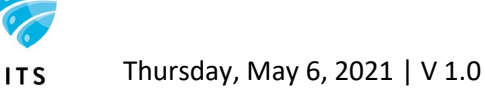

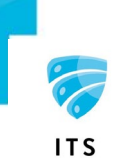

• Email Option 1 (Recommended): Click the first link in the email to go directly to the training.

|          | You have been assigned a new course: <u>COVID-19 Cyber Threats</u> .<br>Please login to your D-Zone Cyber Awareness Training Dashboard |     |
|----------|----------------------------------------------------------------------------------------------------|-----|
|          | "Education and Learning" section at your earliest convenience.                                                                         | , i |
| Option 2 | Sincerely,<br>CIRA                                                                                                    |     |

o Email Option 2: Click the second link and you will be brought to the dashboard within the CIRA application – if you go through the dashboard, click on the "Education" tab.

| <table-of-contents> Dashboar</table-of-contents> | d / 💄 Persona                     | al                                         |
|--------------------------------------------------|-----------------------------------|--------------------------------------------|
| CAPILANO<br>UNIVERSITY                           | Welco<br>You currer<br>Your score | me back<br>tly have 1 out<br>recently dete |
| Summary                                          | Education                         | Phishing & Exp                             |
| Ħ My Surv                                        | eys                               |                                            |
| Surveys                                          |                                   | ţţ                                         |
| <ul> <li>Awaren</li> <li>Behaviours</li> </ul>   | ess, Perception<br>Survey         | s and                                      |

- 4. If you have selected the dashboard option from within the CIRA email, "*Education*" tab scroll down to the "My Courses" area.
- 5. Under "Education and Learning" click the link with the name of the course to go directly to the training.

| 🞓 My Courses              |                  |           |                              |
|---------------------------|------------------|-----------|------------------------------|
| Education and<br>Learning | Status 🎼 Grade 🎼 | Туре ↓↑   | + Add More                   |
| OCOVID-19 Cyber Threats   | In<br>Progress   | Mandatory | Last Updated 2<br>months ago |

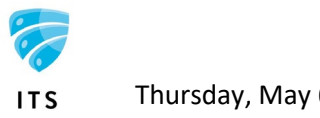

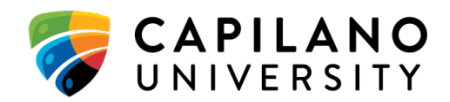

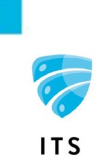

- 6. You will receive a course reminder email from *Beauceron Security* 7 days after you receive the initial course assignment.
- **7.** The reminder emails will contain a link to the *dashboard only*, where you can access the training.

| Course Reminder                                                                                                    |
|----------------------------------------------------------------------------------------------------|
| You have been assigned one or more courses that are still incomplete. Please login to your personal D-Zone Cyber Awareness Training Dashboard at https://capilanou.cyberaware.d-zone.ca/login to complete them at your earliest convenience. |
| $\overline{a}$                                                                                                    |

\*If you don't complete the training within the allotted timeframe, you will continue to receive reminders from Beauceron until the course has been completed.

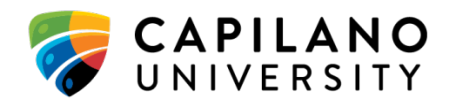

ITS